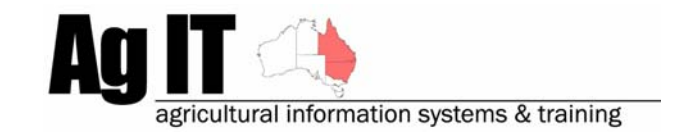

2-8 Serengetti Drive MUNRUBEN, QLD 4125 Phone (07) 3802 1458 Mobile 0419 727 086 Sales & Support 1800 658 998 Email mail@agit.com.au

# **Cotton Ginning Results - Help Note**

#### **INDEX:**

| INTRODUCTION                                                                      | 1           |
|-----------------------------------------------------------------------------------|-------------|
| ACTIVATION                                                                        | 2           |
| TURN ON COTTON GINNING RESULTS<br>ACTIVATED FEATURES:                             | 2<br>2<br>2 |
| HOW IT ALL WORKS:                                                                 | 3           |
| Entering the harvest:<br>Cotton Gin results Screen:<br>Importing Bale Information | 3<br>4<br>5 |
| REPORTING:                                                                        | 6           |
| Annual Crop Summary:<br>Annual Paddock Summary:                                   | 6<br>6      |

### **Introduction**

This document explains how to setup and use the specific cotton functionality in PAM to import bale information.

Growers have come up with many ways in the past for entering cotton bale information into PAM due to amount of time necessary.

As at around August 2006 the PAM software by Fairport Farm Software was improved to include a generic bale information import utility. This utility will allow you to import bale data from any source as long as the data is supplied in a .CSV file format (Comma Separated Values).

Software Includes: PAM QA Plus PAM UltraCrop

#### **Activation**

#### **Turn on Cotton Ginning Results**

Unlike other functionality in the PAM software, the Cotton Ginning Results option is automatically activated and added to the Data Entry menu once the cotton crop has been configured.

To create the cotton crop, go to the menu:

Configuration -> Crop Types and Associated Lists & Settings...

| Configuration                              |
|--------------------------------------------|
| Screen Settings                            |
| Farm and Paddock List                      |
| Crop Types and Associated Lists & Settings |

You then need to select the 'New Crop' button and add the cotton crop like this:

| Add a Crop                            |          |
|---------------------------------------|----------|
| Crop Maintenance                      | <u> </u> |
|                                       |          |
| Crop <u>N</u> ame Cotton              |          |
| Planting Units Kilograms per Hectares | -        |
| Harvest Units Kilograms per Hectares  | -        |
| Use Special Harvest Units?            |          |

#### Activated Features:

#### Data Entry Menu:

After creating the cotton crop type in configuration, PAM automatically adds a specific menu option to the data entry menu called 'Cotton Ginning Results...'

This menu option wording is a little deceiving as you are able to easily import much more than just information from your gin(s).

We will come back to this menu option a little later.

#### Data Entry

| Paddock Activities Diary                   | F7     |
|--------------------------------------------|--------|
| Paddock-Season View                        | F8     |
| Paddock Budget View                        |        |
| Cotton Ginning Results                     |        |
| Livestock Activities Diary<br>Wool Records | F9     |
| Soil, Sap, Leaf and Water Tests            | •      |
| Pasture Composition and Quality            |        |
| Pasture Planner                            |        |
| Rainfall Recording System                  | F11    |
| Inventory of Consumables                   |        |
| Inventory of Consumables - Stock Take      |        |
| Inventory of Harvested Produce             |        |
| Quality Assurance Records                  | •      |
| Assign Crop Contracts to Acquirers         |        |
| Exit from PAM                              | Alt+F4 |

#### How It All Works:

#### Entering the harvest:

As bale data is linked back to the paddock via the module number, the information entered into the harvest delivery operation is important.

At the point of harvest, you simply run through the Add Activity wizard entering your paddock and area information, you will then come to the specialised Cotton Harvest Delivery screen.

Here we add the Module number (this is how we tie everything back to the paddock) and where it was delivered to as well as the weight of the module.

| Add Activity Wizard                                                                                     |                                                                                                    |                                          |                             | <b>X</b> |  |
|----------------------------------------------------------------------------------------------------|----------------------------------------------------------------------------------------------------|------------------------------------------|-----------------------------|----------|--|
|                                                                                                    | Tips                                                                                                    |                                          |                             |          |  |
| Harvest Deliveries You<br>The harvest class (or grac<br>To add a new harvest cla<br>the "Tools" button; | can enter one or more harvest reco<br>de) is selected from the list.<br>ss or harvest destination access th<br>Cotton Harvest D | rds for the s<br>e relevant o<br>eliverv | selected crop.<br>ption via |          |  |
| Module Number Delivered Total                                                                           |                                                                                                    |                                          |                             |          |  |
| 53270                                                                                                   | 53270 Goondiwindi V                                                                                                    |                                          |                             |          |  |
|                                                                                                    |                                                                                                    |                                          |                             |          |  |
|                                                                                                    |                                                                                                    |                                          |                             | ~        |  |
| Iools - +                                                                                               | - ~ ×                                                                                                    |                                          |                             |          |  |
| Help (F1)                                                                                               | es 🔶 🔶 Back (F5) 🔶 Next                                                                                                    | : (F8)                                   | 🗸 Finish                    | X Cancel |  |

At this point you do not have any more information, so this is where we leave it until the information comes back from your gin(s), classer(s) and merchant(s).

#### **Cotton Gin results Screen:**

To access the Cotton Ginning Results screen:

Data Entry -> Cotton Ginning Results...

| Data Entry                            |        |
|---------------------------------------|--------|
| Paddock Activities Diary              | F7     |
| Paddock-Season View                   | F8     |
| Paddock Budget View                   |        |
| Cotton Ginning Results                |        |
| Livestock Activities Diary            | F9     |
| Wool Records                          |        |
| Soil, Sap, Leaf and Water Tests       | +      |
| Pasture Composition and Quality       |        |
| Pasture Planner                       |        |
| Rainfall Recording System             | F11    |
| Inventory of Consumables              |        |
| Inventory of Consumables - Stock Take |        |
| Inventory of Harvested Produce        |        |
| Quality Assurance Records             | •      |
| Assign Crop Contracts to Acquirers    |        |
| Exit from PAM                         | Alt+F4 |

| Totton Gin Results              |            |               |                |              |                |                 |          |                  |                          |                 |                               |                                |                              |                                |                                   |
|---------------------------------|------------|---------------|----------------|--------------|----------------|-----------------|----------|------------------|--------------------------|-----------------|-------------------------------|--------------------------------|------------------------------|--------------------------------|-----------------------------------|
| Help                            |            |               |                |              |                |                 |          | In               | iport                    | Repo            | orts                          | <u>B</u> rowse •               | -                            | Close                          |                                   |
| ⊡-2005<br>- <mark>01 / f</mark> | Fairport / | Sic289B       |                |              |                |                 |          |                  |                          | 01 / F          | airpo                         | rt / Sid                       | 289B                         |                                |                                   |
|                                 |            |               |                |              |                |                 |          | Module I         | Number :                 | •               |                               | 53                             | 270                          |                                | ► ►I                              |
|                                 |            |               |                |              |                |                 |          |                  | Gin :                    | Goondiw         | rindi                         |                                |                              |                                |                                   |
|                                 |            |               |                |              |                |                 |          | S                | eed Kg :                 |                 | 0                             | s                              | Seed Price /                 | 'Kg : 🔤                        | 60.00                             |
|                                 |            |               |                |              |                |                 |          | Ŀ                | <u>/l</u> ote Kg :       |                 | 0                             | 1                              | M <u>o</u> te Price <i>i</i> | 'Kg : 🔤                        | 60.00                             |
|                                 |            |               |                |              |                |                 |          | ٦T               | ash Kg :                 | 250             | 00                            | Т                              | rash Prịce <i>i</i>          | 'Kg : 🔤                        | 60.00                             |
|                                 |            |               |                |              |                |                 |          | Total            | Lint Kg :                |                 |                               | Gin                            | ning Cost/E                  | ale : 🔤                        | 60.00                             |
|                                 |            |               |                |              |                |                 | Tota     | al Module        | Weight :                 | 25              | 000 Kg                        | Avg. Lint                      | Discounts /                  | 'Kg :                          | \$0.00                            |
|                                 |            |               |                |              | Tota           | al Bales :      |          |                  | Avg. Lint                | Premiums /      | 'Kg :                         | \$0.00                         |                              |                                |                                   |
|                                 |            |               |                |              |                |                 |          | Turr             | n Out % :                | 0               | .00                           | Avg. Net                       | Lint Price /                 | 'Kg :                          | \$0.00                            |
| -Sort By                        |            |               |                |              |                | \$0.00          |          |                  |                          |                 |                               |                                |                              |                                |                                   |
| Ø By Se                         | ason       |               | ОВ             | ly Farm      |                |                 | * All e  | averages         | are we                   | ighted.         |                               |                                | Net Value <i>i</i>           | 'Kg :                          | \$0.00                            |
| Bale<br>Number                  | Lint<br>Kg | Grade<br>Code | Colour<br>Code | Leaf<br>Code | Staple<br>Code | Micror<br>Range | n S<br>e | Strength<br>Code | Base<br>Price<br>(\$/Kg) | Gross<br>Income | Grade<br>Discounts<br>(\$/Kg) | Colour<br>Discounts<br>(\$/Kg) | Leaf<br>Discounts<br>(\$/Kg) | Staple<br>Discounts<br>(\$/Kg) | Micron 📥<br>Discount 📄<br>(\$/Kg) |
|                                 |            |               |                |              |                |                 |          |                  |                          |                 |                               |                                |                              |                                |                                   |
|                                 |            |               |                |              |                |                 |          |                  |                          |                 |                               |                                |                              |                                |                                   |
|                                 |            |               |                |              |                |                 |          |                  |                          |                 |                               |                                |                              |                                |                                   |
| <                               |            |               |                |              |                |                 |          |                  |                          |                 |                               |                                |                              |                                | >                                 |
|                                 |            |               |                |              |                |                 |          |                  |                          |                 |                               | +                              | -                            | 1                              | 8                                 |

This screen shows all of the modules that have been taken off of each paddock and the bale information for each of those modules. To enter the information for each of the bales individually would be impractical, so Fairport Farm Software have devised a generic import utility that will allow you to import bale information from ANYONE, as long as they are able to supply you with the information in a .CSV file.

To access the 'Import Ginning Results' screen click the 'Import' button

#### **Importing Bale Information**

**Step 1**: Click the button with the yellow folder on it to select the file that you have received from your gin, classer, or merchant.

**Step 2** (Optional): Apply the gin to a harvest delivery destination that you have configured in your PAM software.

**Step 3**: Choose the season of the harvest for this bale information.

**Step 4**: The items that are available on the left hand side in the 'Name' column is the information that is available in the .CSV file that we are importing.

The fields that are available on the right hand side is the information that Pam is able to keep and we simply need to tell PAM which item lines up with which field.

So, in this instance, I have 'Bale Number in the .CSV file (column on the left hand side) and I select \*Bale Number on the right hand side from the drop down list.

| mport Data                                                                                                    |                                                                                                    |          | X    |
|----------------------------------------------------------------------------------------------------|----------------------------------------------------------------------------------------------------|----------|------|
| Import Gi                                                                                                    | Įmpo                                                                                                    | rt       |      |
| Step <u>1</u> : Select a ginning results<br>C:Documents and Settings/Pau<br>Step <u>2</u> : Assign the Gin to a Ha<br><u>Gin</u> :<br>Goondiwindi<br>Step <u>3</u> : Choose Season : 200<br>Step <u>4</u> : Decide where data is t | s file to import<br>Il Olsen'Desktop'Bale Data.csv<br>vvest Delivery Destination (Opti<br>)5 •<br>o be copied                                                                                                    | nal).    | ncel |
| Name                                                                                                    | Field                                                                                                    | <u> </u> |      |
| Bale Number                                                                                                    | ▼                                                                                                    |          |      |
| Bale \&(abt                                                                                                    | * Bale Number                                                                                                    | ~        |      |
| Module #                                                                                                    | Module Number Bale VVeight (Lint Kg) Base Price/Kg ColourCode ColourDiscounts ColourPremiums GradeCode GradeCode GradeDiscounts GradePiscounts LeafCode LeafDiscounts MicronDiscounts MicronPremiums OtherDiscounts OtherPremiums OtherPremiums |          |      |

You will notice that Bale Number and Module Number have a \* next to them... this information is MANDATORY. PAM needs these fields to tie the bale information to the individual bales and back to the paddock via the module number.

After doing this for each of the rows, I can move onto clicking the 'Import' button.

### Reporting:

### Annual Crop Summary:

At the base of the report for each paddock, you will find your summarized bale yield data:

| Water Use Efficiency and Potential Yield details |                   |  |  |  |  |
|--------------------------------------------------|-------------------|--|--|--|--|
| Available Water:                                 | 1120.19mm.        |  |  |  |  |
| \$ / Ha / mm:                                    | \$2.51 / Ha / mm  |  |  |  |  |
| Total Yield:                                     | 464.49 Bales      |  |  |  |  |
| Total Yield per Ha:                              | 27.32 Bales       |  |  |  |  |
| Break even Yield per Ha:                         | 11.03 Bales       |  |  |  |  |
| Potential Yield:                                 | 3.02 T / Ha       |  |  |  |  |
| Percentage of Potential Yield:                   | 205.1%            |  |  |  |  |
| Water Use Efficiency:                            | 5.54 Kg / Ha / mm |  |  |  |  |

## Annual Paddock Crop Summary:

At the base of the report for each paddock, you will find your summarized bale yield data:

| Water Use Efficiency and Potential Yield details                                                                                               |                                                                                          |  |  |  |  |
|----------------------------------------------------------------------------------------------------|------------------------------------------------------------------------------------------|--|--|--|--|
| Available Water:                                                                                                    | 1120.19mm.                                                                               |  |  |  |  |
| \$/Ha/mm:                                                                                                    | \$2.51 / Ha / mm                                                                         |  |  |  |  |
| Total Yield:                                                                                                    | 464.49 Bales                                                                             |  |  |  |  |
| Total Yield per Ha:                                                                                                    | 27.32 Bales                                                                              |  |  |  |  |
| Break even Yield per Ha:                                                                                                    | 11.03 Bales                                                                              |  |  |  |  |
| Potential Y ield:                                                                                                    | 3.02 T / Ha                                                                              |  |  |  |  |
| Percentage of Potential Yield:                                                                                                    | 205.1%                                                                                   |  |  |  |  |
| Water Use Efficiency:                                                                                                    | 5.54 Kg / Ha / mm                                                                        |  |  |  |  |
| Total Yield:<br>Total Yield per Ha:<br>Break even Yield per Ha:<br>Potential Yield:<br>Percentage of Potential Yield:<br>Water Use Efficiency: | 464.49 Bales<br>27.32 Bales<br>11.03 Bales<br>3.02 T / Ha<br>205.1%<br>5.54 Kg / Ha / mm |  |  |  |  |